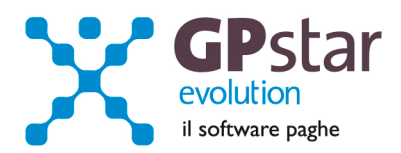

## GPSTAR Evolution - Aggiornamento del 29 Gennaio 2014

Rel. 7.70.0

#### Per installare il presente aggiornamento agire come segue:

- 1. Accedere all'area Aggiornamenti presente sul ns. Sito
- 2. Selezionare l'aggiornamento interessato
- 3. Cliccare su "Scarica l'aggiornamento" e salvare il file in una cartella
- 4. Decomprimere lo stesso ed seguire il programma Setup

### Oppure, più semplicemente:

1. Fare doppio click sull'icona "Aggiornamenti GPSTAR" presente nella cartella "GPSTAR evolution"

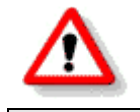

Gli utenti che lavorano **in rete** devono assicurarsi che su **nessun terminale** la procedura sia in uso

#### Contenuto dell'aggiornamento:

| Paghe | DMAG attivata creazione file XML per flusso UniEmens, versione provvisoria;<br>Anagrafica dipendenti, nuova funzionalità nella pagina stampa documenti;<br>Ravvedimento operoso; Minimale INPS "ufficioso" |
|-------|----------------------------------------------------------------------------------------------------|
| INAIL | Blocco dell'inserimento del premio INAIL sul modello F24                                                                                                    |

⚠

Per visualizzare e/o stampare la circolare, dopo aver installato il presente aggiornamento, procedere come segue:

- Accedere alla procedura PAGHE in GPSTAR evolution;
- Selezionare la scelta **Z26**.

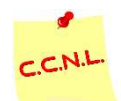

Per aggiornare i contratti, procedere come di seguito:

- Accedere alla procedura PAGHE in GPSTAR evolution;
- Selezionare la scelta **Z19**.

L'assistenza è attiva dal lunedì al venerdì dalle 9:30 alle 13:00 e dalle 15:00 alle 18:30

Pagina 1 di 4

IC Sofware Srl Via Napoli, 155 - 80013 Casalnuovo di Napoli (NA) P IVA 01421541218 - CF 05409680633 - I REA 440890/87 - Napoli tel. 081 8444306 - fax 081 8444112

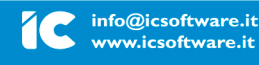

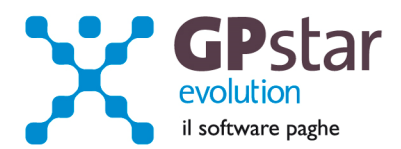

PAGHE - DMAG - attivata creazione file XML per flusso UniEmens, versione provvisoria

| Ditte selezionate | Cod. | Ragione sociale mittente                                                                                                    |                            |
|-------------------|------|----------------------------------------------------------------------------------------------------|----------------------------|
|                   |      | Codice fiscale mittente<br>1 = Azieno<br>Codice fiscale del soggetto pers.fisio<br>Sede di riferimento                                                                                                    | te<br>la ▼<br>sa abilitato |
|                   | 4    | Mese/Anno da elaborare<br>Crea Flusso UNIEMENS<br>Crea per i dipendenti<br>Crea per i dipendenti INPDAP<br>Crea per i dipendenti Agricoli (DMAG)<br>Crea per i collaboratori<br>Crea solo le denuncie da eliminare<br>Stampa lista contenuto supporto | 2 2 2 2 2 2 2 L            |

Eseguendo il programma per la generazione del file XML per il flusso UniEmens verrà proposta anche la creazione dei dati per gli Agricoli.

E' ovvio che per le aziende che non hanno lavoratori agricoli il campo barrato non avrà nessun effetto. Per le aziende agricole invece permetterà l'inserimento nel flusso dei dati relativi al modello DMAG relativi al mese in elaborazione.

NB. Al momento in cui scriviamo l'INPS non ha ancora diramato il messaggio con cui saranno diramate le modalità di utilizzo di tali informazioni. Quindi consigliamo agli utenti di non barrare il campo "Crea per i dipendenti Agricoli (DMAG)".

Pagina 2 di 4

IC Sofware Srl Via Napoli, 155 - 80013 Casalnuovo di Napoli (NA) P IVA 01421541218 - CF 05409680633 - I REA 440890/87 - Napoli tel. 081 8444306 - fax 081 8444112

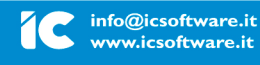

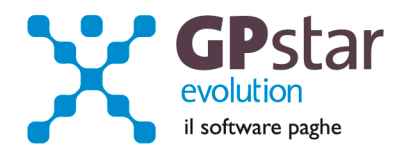

# PAGHE - Anagrafica dipendenti, nuova funzionalità nella pagina stampa documenti

E' ora possibile effettuare la modifica delle opzioni di stampa anche per il modello ANF. Quindi selezionando la stampa del modello e cliccando sul bottone modifica il programma di stampa del modello si arresterà permettendo all'utente di modificare le opzioni di stampa.

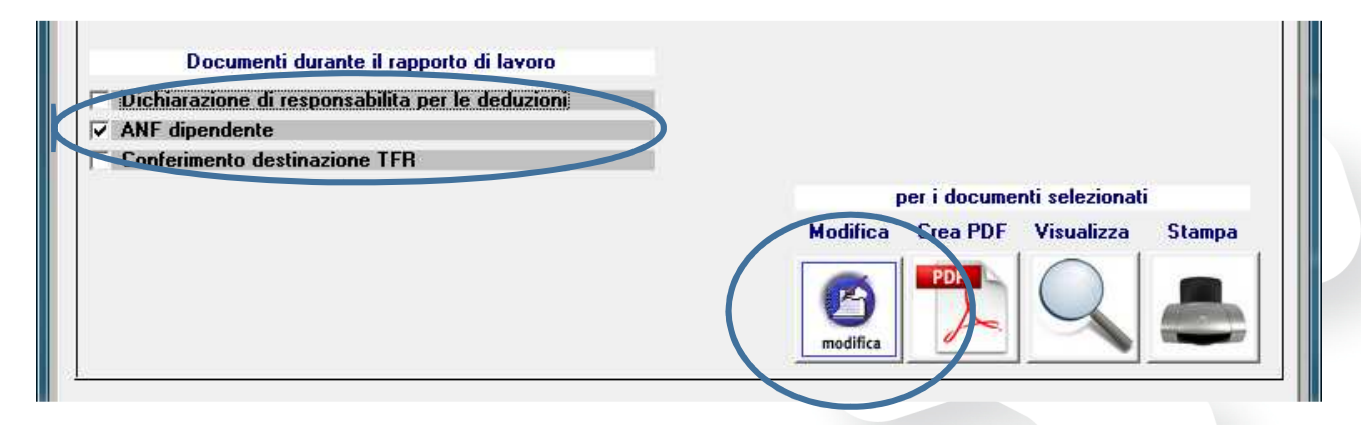

## PAGHE – Ravvedimento operoso

Dal 1° gennaio il tasso legale d'interesse è diminuito dal 2,5 all'1%. In automatico la procedura applicherà il tasso del 2,5% fino al 31 dicembre 2013 e dell'1% dal 1° gennaio 2014 in poi fino alla data dell'effettivo versamento. ( scelta **DM8** ).

## PAGHE – Minimale giornaliero INPS "ufficioso".

In attesa dell'ufficialità della circolare INPS, è possibile modificare il minimale giornaliero INPS per evitare di incorrere in successive note di rettifica qualora è necessario consegnare le paghe prima dell'uscita della circolare stessa. L'Istat ha comunicato il 14/01/2014 che l'indice di variazione dei prezzi al consumo per l'anno 2013 è dell1,1%. Siccome questo è l'indice con il quale normalmente vengono rivalutati i minimali ed i massimali presi a base per il calcolo dei contributi possiamo ritenere che , in via "ufficiosa", il minimale giornaliero INPS per il 2014 sarà di **47,58** euro. Chi vuole anticipare la modifica al minimale in attesa della circolare ufficiale può farlo attraverso la scelta **AE5**.

| Codice Tabella | 1 _▼ Data di validità 012014 _▼ |
|----------------|---------------------------------|
|                |                                 |
| Descrizione    | MINIMALE INPS GENERICO          |

L'assistenza è attiva dal lunedì al venerdì dalle 9:30 alle 13:00 e dalle 15:00 alle 18:30

Pagina **3** di **4** 

IC Sofware Srl Via Napoli, 155 - 80013 Casalnuovo di Napoli (NA) P IVA 01421541218 - CF 05409680633 - 1 REA 440890/87 - Napoli tel. 081 8444306 - fax 081 8444112

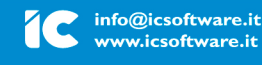

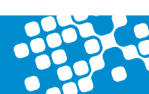

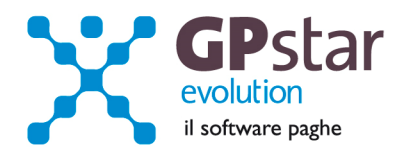

# INAIL – Blocco dell'inserimento del premio INAIL sul modello F24

A seguito del rinvio da febbraio a maggio del termine per il pagamento dell'assicurazione infortuni, deciso dai ministri dell'Economia e del Lavoro, dopo che la legge di stabilità (n.147 del 27 dicembre 2013) ha ridotto per il 2014 i premi e i contributi a carico dei soggetti tenuti all'obbligo assicurativo per un importo complessivo di un miliardo di euro, in relazione all'andamento infortunistico aziendale, abbiamo provveduto al blocco dell'inserimento del premio INAIL sul modello F24 e, in attesa delle istruzioni ufficiali, delle informazioni relative ai costi INAIL sul prospetto contabile.

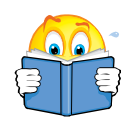

Per coloro che abbiano già effettuato il calcolo dell'autoliquidazione, predisposto il versamento in F24 ed elaborato i cedolini di Gennaio 2014,

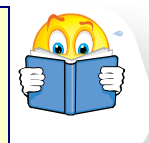

è necessario che rilancino il programma D02

L'assistenza è attiva dal lunedì al venerdì dalle 9:30 alle 13:00 e dalle 15:00 alle 18:30

Pagina 4 di 4

IC Sofware Srl Via Napoli, 155 - 80013 Casalnuovo di Napoli (NA) P IVA 01421541218 - CF 05409680633 - I REA 440890/87 - Napoli tel. 081 8444306 - fax 081 8444112

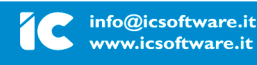